# **Installing Dash Software**

### Minimum requirements:

- Windows XP
- Processor: 1 gigahertz (GHz)
- RAM: 1 gigabyte (GB)
- Hard disk space: 200 MB
- Display: 800x600

### For a first-time installation at this school:

#### 1. If Dash is to be used by more than one person in the school:

Create a Dash folder on the network drive

Ex: X:/Dash

Otherwise, create a folder on the C:

Ex: C:/Dash

2. Download the executable from the link provided by your Dash contact and save it in the same 'Dash' folder.

## Create a shortcut for Dash:

- Open a file explorer window with Windows + E
- In the left-hand column, click on your school's network drive (or C drive: if it's a locally installed Dash)
- Then, double-click on the **Dash folder**
- **Double-click on SCHOOL32.EXE** (where SCHOOL= the name of your school), this will launch Dash a first time. If you are not sure which file to click on, it is the one that is an 'application'.

| Nom      | Modifié le       | Туре                | Taille    |
|----------|------------------|---------------------|-----------|
|          | 2020-01-17 17:19 | Dossier de fichiers |           |
| VERSIONS | 2020-01-17 17:19 | Dossier de fichiers |           |
| 💹 DASH   | 2020-01-14 10:51 | Fichier CFG         | 1 Ko      |
| FTPDL    | 2020-01-17 17:19 | Document texte      | 1 Ko      |
| INSTDASH | 2020-01-17 17:19 | Document texte      | 1 Ko      |
| SCHOOL32 | 2020-01-17 17:17 | Application         | 18 843 Ko |
| ZCONFIG  | 2020-01-08 16:25 | Fichier CFG         | 1 Ko      |

- Remain on Dash's home screen (The list of schools) and click *File / Create a shortcut on desktop*. This will create the shortcut and close it.
- Test the new shortcut

Note: Dash recommends creating the shortcut by the operation in Dash for a number of technical reasons. Using this path, the Dash icon and name will be placed over the shortcut. In addition, users who use more than one Dash will have their various shortcuts renamed appropriately.

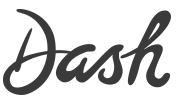